Assearchcommitteesand/or hiring managers eview and evaluate applicants the hiring managers hould move applicant records into different statuses based on their current state in the recruitm >nr de records ve

Welcome My Profile Help logo RADITURIVERSITI User Group: Employee Administrative Management Welcome to PeopleAdmin Select App Parili Employer Operational Manage Position Management is to locate/mi 1 Originator Employee Record Search Committee Membe Senior: Management For assistance, please refer to the tra Reminder: HR creat If you have any quesuons, please ser Theorem HR Administrat My Filled Postings My Open oarding Tasks Inbox Last 30 days Postings SEARCH T I. Filter - -.....

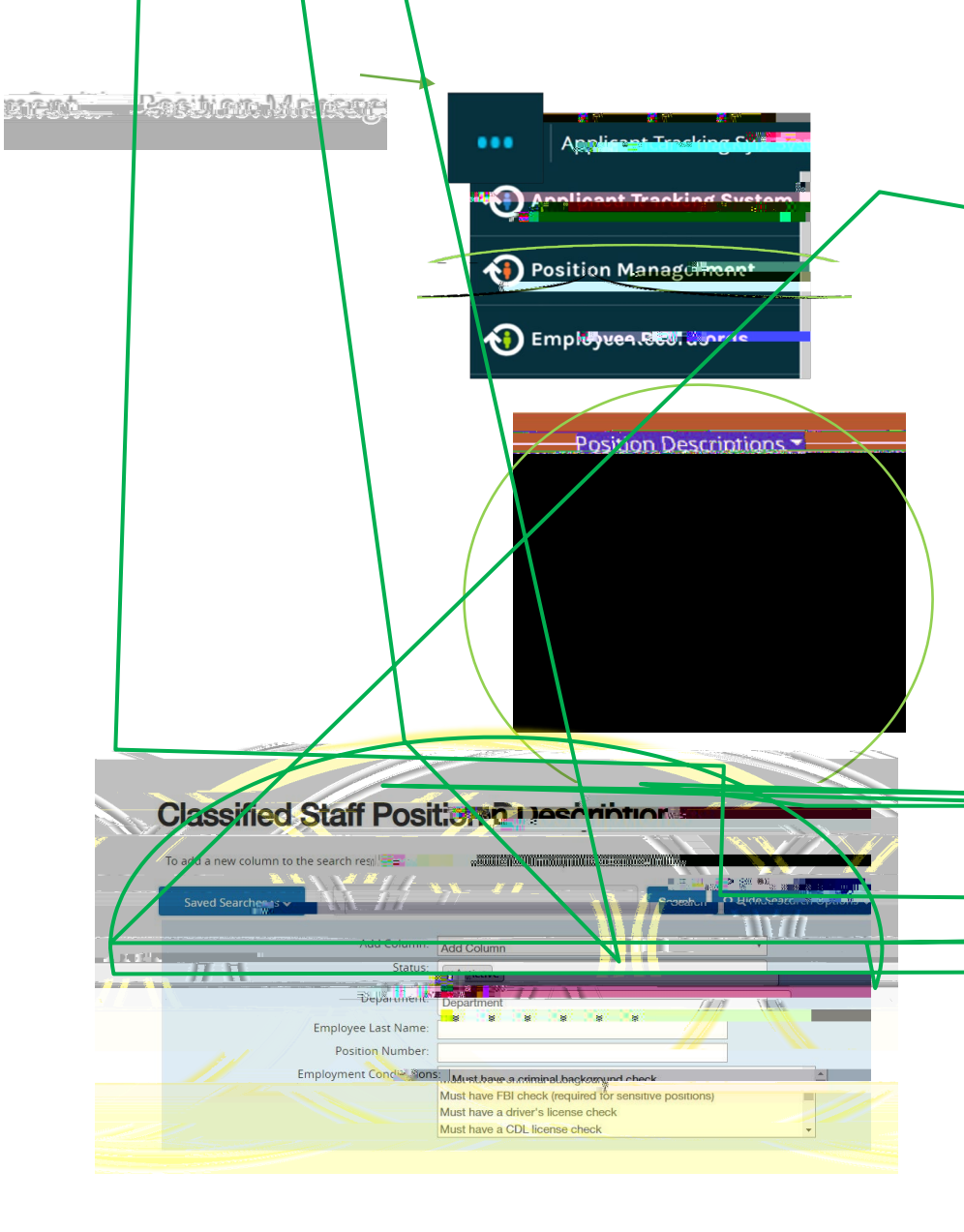

- 1. CompleteSteps1-7
- 2. Review the Position Summary and select Modify Position Description from the drop down menu (top right side of

screen).

3.

| Position Description: T<br>Current Status: Active<br>Position Type: Classified Staff<br>Department: Housing &             | ost Classified (Classified Proj               | Print Preview ➡ Print Preview ➡ 2 crinite Preview |
|----------------------------------------------------------------------------------------------------|-----------------------------------------------|---------------------------------------------------|
| Aprompt will appearaskingyou<br>if you are sure you want to<br>continue. The position<br>description will be locked until | Stat. : t Modify Position Description Positic | modify Position Description                       |

the action has been completed. SelectStart to Continue

4. You will now be able to edit/complete the fields for your position. Required fields are denoted by a \*. These fields must be completed. You can continue to each section by selecting severe or you can select each section in the

menuon the left handside.

The tabs that have exclamation pointsn(e) to them indicates that there is required information missing that must be completed before changing the statu of the description action. NOTE\* Make sure that you add in your Applicant Reviewenames. These can be added to or taken away at any point in the posting.

When you have completed all of the screens they will show a

Editing Position Justification

Classical Position Details

Position Details

Funding Information
Major Responsibilities...

Employment Conditions
Advertisement Details

Advertisement Details

Employee
Supervisory Position
Position Documents
HR Use Only
Approved Action Supproved
Position Request Summary

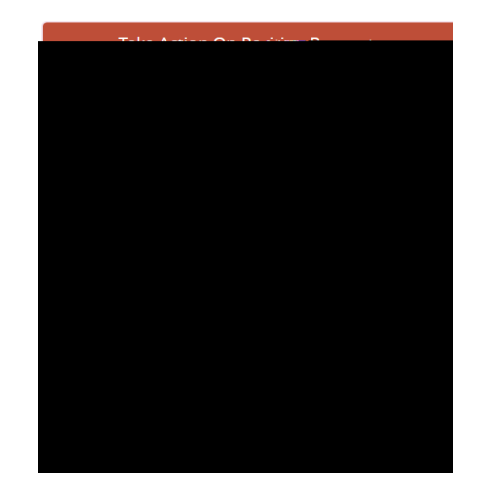

 From the final tab. PositionRequestSummaryhoverover the TakeActionon PositionRequest (Topight handcorner) and select the next appropriate next step. Please see anXAMPLEelow:

| FROM                     |             | ТО                       |
|--------------------------|-------------|--------------------------|
| Originator               | $^{\prime}$ | OperationalManagement    |
| OperationalManagemen     | >           | AdministrativeManagement |
| Administrative Managemen | >           | SeniorManagement         |